## How to connect a new portal to Icnea Channel Manager?

To connect the new channel to Icnea, these are the steps our clients need to follow:

- 1) Go to our Channel Manager section.
- 2) Channel registration tab
- 3) Select the new channel

| <b>іспеа</b> = воокіндз | MANAGEMENT CHANNEL REVENUE | STATISTICS OWNERS ADMINISTRATION WEB MA | RKETING EXPERIENCES SERVER |  |  |
|-------------------------|----------------------------|-----------------------------------------|----------------------------|--|--|
| CHANNEL MANAGER         | CostaBravaForRent          | costabravaforrent sc                    | l'escala                   |  |  |
| channel registration 2  | CuddlyNest                 | cuddlynest                              | chicago                    |  |  |
| Connection set up       | E-Domizil                  | e-domizil gmbh                          | frankfurt                  |  |  |
|                         | eDreams                    | edreams                                 | barcelona                  |  |  |
| <b>promotions</b>       | ElConserje                 | alquileres el conserje                  | denia                      |  |  |
| Close availability      | EspaisBlaus                | espais blaus habitatges s.l.            | barcelona                  |  |  |
|                         | Expedia                    | expedia inc.                            | bellevue                   |  |  |
| A transmission errors   | FlatClub                   | flatclub                                | london                     |  |  |
|                         | 3 Flatio                   | flatio                                  | brno                       |  |  |

- 4) Save the portal as new channel
- 5) Add selected properties or all the properties

| icnea = 800             | KINGS MANAGEMENT CHANNEL REVENUE STATISTICS O        | WNERS ADMINISTRA    | ATION WEB MARK  | ETING EXPERIENCES | SERVER | ٩ | 🔎 id:3 🕞 |
|-------------------------|------------------------------------------------------|---------------------|-----------------|-------------------|--------|---|----------|
| CHANNEL MANAGER         |                                                      |                     |                 |                   |        |   |          |
| Channel registration    | Agency                                               |                     |                 |                   |        |   |          |
| © connection set up     | Em                                                   | ail info@flatio.com |                 |                   |        |   |          |
| 📽 promotions            | Acron                                                | m Flatio            |                 |                   |        |   |          |
| Close availability      | Actory                                               | in Plato            |                 |                   |        |   |          |
| 🛱 transmissions process | Nar                                                  | flatio              |                 |                   |        |   |          |
| A transmission errors   | Addre                                                | ss Dominkánské nám  | iesti 5         |                   |        |   |          |
| DYNAMIC PRICING         | c                                                    | ty Brno             |                 |                   |        |   |          |
| ₩ change                | Postal co                                            | de 602.00 Czech     | Republic        | ~                 |        |   |          |
| Closing rates           | Cont                                                 | et.                 |                 |                   |        |   |          |
| channels display        |                                                      |                     |                 |                   |        |   |          |
| TRAINING                | Langua                                               | ge english 🗸        |                 |                   |        |   |          |
| I videos                | Telepho                                              | ne 721454545        |                 |                   |        |   |          |
|                         | Private telepho                                      | ne                  |                 |                   |        |   |          |
|                         | Cellphone numb                                       | er                  |                 |                   |        |   |          |
|                         |                                                      | b www. flatio.com   |                 |                   |        |   |          |
|                         |                                                      |                     |                 |                   |        |   |          |
|                         | Color on calend                                      | ar                  |                 |                   |        |   |          |
|                         |                                                      |                     |                 |                   |        |   |          |
|                         |                                                      |                     | Bookings        |                   |        |   |          |
|                         |                                                      |                     |                 |                   |        |   |          |
|                         | Email to receive reservatio                          | ns 🕜                |                 |                   |        |   |          |
|                         |                                                      |                     | Payment         |                   |        |   |          |
|                         | Ra                                                   | te                  | ~               |                   |        |   |          |
|                         | Payment & invoid                                     | es                  |                 | ~                 |        |   |          |
|                         |                                                      |                     |                 |                   |        |   |          |
|                         | when we receive the reservation send request prepaid | or 0 70             |                 |                   |        |   |          |
|                         |                                                      |                     | Invoices        |                   |        |   |          |
|                         | VAT numb                                             | er (703888703       |                 |                   |        |   |          |
|                         |                                                      |                     |                 |                   |        |   |          |
|                         | Commissi                                             | on 0.00 %           |                 |                   |        |   |          |
|                         | ,                                                    | /A 0.00 %           |                 |                   |        |   |          |
|                         |                                                      |                     | Ledger accounts |                   |        |   |          |
|                         |                                                      | Customer            | 430             |                   |        |   |          |
|                         |                                                      | customer            |                 |                   |        |   |          |
|                         |                                                      | VAT                 | 477             |                   |        |   |          |
|                         |                                                      | Stay                | 700             |                   |        |   |          |
|                         |                                                      | Management          | 700             |                   |        |   |          |
|                         |                                                      | Cleaning            | 700             |                   |        |   |          |
|                         |                                                      | Supplements         | 700             |                   |        |   |          |
|                         |                                                      | Extrac              | 700             |                   |        |   |          |
|                         | 4                                                    | LAUUS               | Toola           |                   |        |   |          |
|                         | Save Exit                                            |                     |                 |                   |        |   |          |
|                         | _                                                    |                     | Proportion      |                   |        |   |          |
|                         |                                                      |                     | Froperties      |                   |        |   |          |
|                         | 5 Add property Add all properties                    |                     |                 |                   |        |   |          |
|                         | 1007 . AManresa - Manresa                            |                     |                 |                   |        |   |          |
|                         | 1004 . <b>Claen - laén</b>                           |                     |                 |                   |        |   |          |
|                         | 1034 . Casa-Montseny - Montseny                      |                     |                 |                   |        |   |          |
|                         | 1028 Hahl-Rural-Joan - Olivella                      |                     |                 |                   |        |   | -        |
|                         | 1018 - Hotel-Lanzarote - Arrecife                    |                     |                 |                   |        |   |          |
|                         | 1013 Room Bilbao - Bilbao                            |                     |                 |                   |        |   | •        |
|                         | 1012 Room Zarauty Zarauty                            |                     |                 |                   |        |   | •        |
|                         | 1049 Tact.F. Pranue                                  |                     |                 |                   |        |   | •        |
|                         | 1049 - Tester - Flague                               |                     |                 |                   |        |   | •        |
|                         |                                                      |                     |                 |                   |        |   |          |

- 6) Go to our Channel Manager section.
- 7) Select Connection set up
- 8) Select the new channel to add

| <b>іспеа</b> = воокінд:  | s management Channi | REVENUE STATISTICS OWNERS | ADMINISTRATION WEB |
|--------------------------|---------------------|---------------------------|--------------------|
| CHANNEL MANAGER          | Connection set up   |                           |                    |
| 📽 connection set up 🛛 7  | Acronym             | Name                      | City               |
| 🚔 promotions             | AirBNB iCal         | airbnb, inc.              | san francisco      |
| 🔒 close availability     | AirBnb-Online       | airbnb, inc.              | san francisco      |
| ** transmissions process | Atraveo             | atraveo gmbh              | dusseldorf         |
|                          | BeApartment         | be apartment              | barcelona          |
| A transmission errors    | BedAndBreakfast.eu  | bedandbreakfast.eu        | eindhoven          |
| DYNAMIC PRICING          | Booking             | booking.com               | barcelona          |
| 鼎 change                 | BudgetPlaces        | budgetplaces              | barcelona          |
| A closing rates          | CasaMundo           | casa mundo                |                    |
|                          | CasasRurales        | rural rentals s.l.        | madrid             |
| Channels display         | CentralDeReservas   | central de reservas       | · • ·              |
| TRAINING                 | CuddlyNest          | cuddlynest                | chicago            |
| videos                   | E-Domizil           | e-domizil gmbh            | frankfurt          |
|                          | eDreams             | edreams                   | barcelona          |
|                          | Expedia             | expedia inc.              | bellevue           |
|                          | 8 Flatio            | flatio                    | brno               |

## 9) Save and send codes

| icnea =                                                                | BOOKINGS | MANAGEMENT             | CHANNEL  | REVENUE | STATISTICS | OWNERS | ADMINISTRATION | WEB  | MARKETING | EXPERIEN | ICES SERVER |  | ٩ | id:3 🕞 |
|------------------------------------------------------------------------|----------|------------------------|----------|---------|------------|--------|----------------|------|-----------|----------|-------------|--|---|--------|
| CHANNEL MANAGER                                                        |          | Flatio                 |          |         |            |        |                |      |           |          |             |  |   | 0      |
| Q connection set up                                                    |          |                        |          |         |            |        |                | ID   |           | 40       |             |  |   |        |
| ## promotions                                                          |          |                        |          |         |            |        |                | ID . |           |          |             |  |   |        |
| Close availability                                                     |          | 1007 . AManro          | isa      |         |            |        | ID             | 1007 | C         | 0.00     | 96          |  |   |        |
| <ul> <li>transmissions process</li> <li>transmission errors</li> </ul> |          | 1004 . CJaen           | ID       | 1004    |            | 0.00   | 96             |      |           |          |             |  |   |        |
| DVNAMIC DDICING                                                        |          | 1034 . Casa-Mo         | ntseny   |         |            |        | ID             | 1034 |           | 0.00     | 96          |  |   |        |
| 計 change                                                               |          | 1028 . Hab1-Rural-Joao |          |         |            |        | ID             | 1028 |           | 0.00     | 96          |  |   |        |
| closing rates                                                          |          | 1018 . HotelLa         | anzarote |         |            |        | ID             | 1018 |           | 0.00     | 96          |  |   |        |
| channels display                                                       |          | 1013 . RoomB           | ID       | 1013    |            | 0.00   | 96             |      |           |          |             |  |   |        |
| ■ videos                                                               |          | 1012 . RoomZ           | arautz   |         |            |        | ID             | 1012 |           | 0.00     | 96          |  |   |        |
|                                                                        |          | 1049 . Test-F          |          |         |            |        | ID             | 1049 |           | 0.00     | 96          |  |   |        |
|                                                                        |          | Save                   | nd codes | 9       |            |        |                |      |           |          | Exit        |  |   |        |

Then, once connected, our support team will help the property managers to configure availability, rates and prices.